## Настройка приложения VOICEMAN на базе ANDROID устройства.

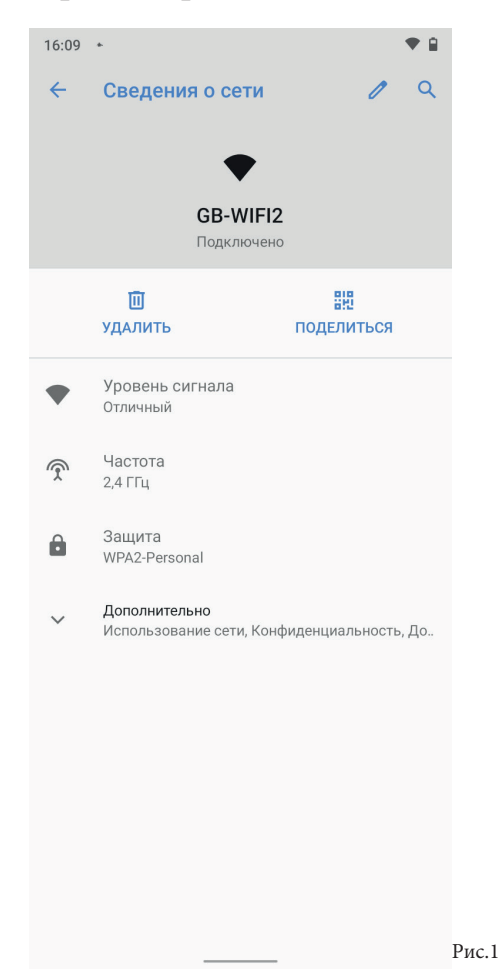

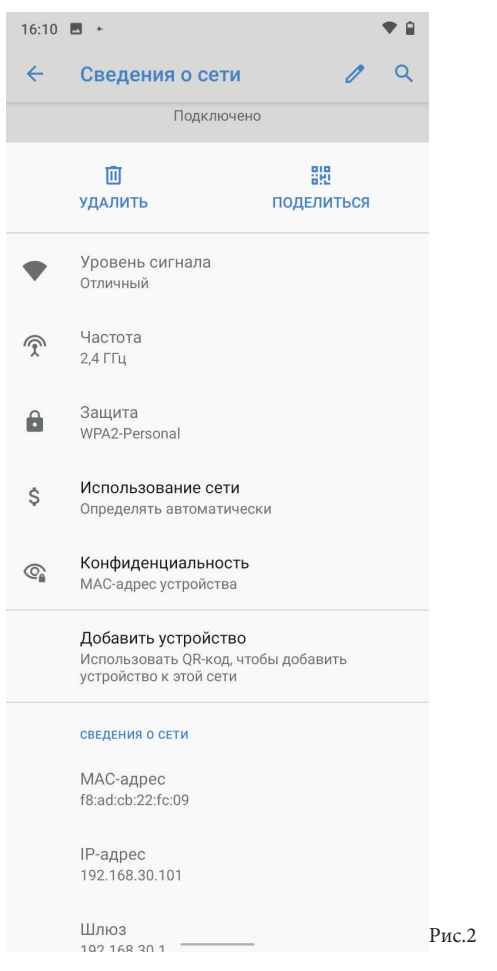

 Допускается работа приложения voiceмan только на устройствах с 7 и выше версией операционной системы ANDROID.
Установите все предложенные обновления операционной

системы ANDROID на вашем устройстве 3. Подключитесь к сети WI-FI в рамках которой используется

з. подкло итеев к сети wi ттв рамках которой используется ваше устройство.

 Убедитесь/установите в настройках сети wi-Fi использование статического мас-адреса устройства, следующим образом:
Зайдите в настройки сети wi-Fi, к которой произведено подключение в пункте 3 данной инструкции.

4.2 В разделе дополнительно (рис.1) зайдите в подраздел конфиденциальность (рис.2) и во всплывающем окне выберите «мас-адрес устройства» (рис.3).

5. Установите программу для считывания QR кодов (QREADER), перейдя в браузер ANDROID устройства по ссылке \*\*\*\*\*\*\*\*\*\*, при инсталляции данного приложения необходимо подтвердить все всплывающие окна с запросами.

6. Для того чтобы установить приложение voiceman: Запустите на ANDROID устройстве приложение QREADER, установленное в пункте 5, считайте в программе QREADER код QR (рис.\*\*\*), либо перейдите в браузер ANDROID устройства по ссылке \*\*\*\*\*\*\*\*\*, после этого подтвердите все всплывающие окна с запросами.

## Полная версия инструкции после приобретения лицензии приложения VOICEMAN на базе ANDROID

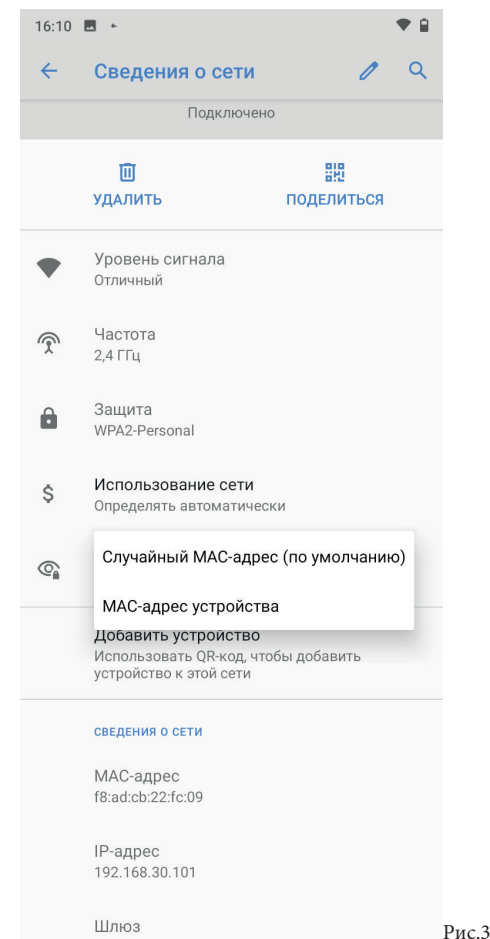

102 168 30 1